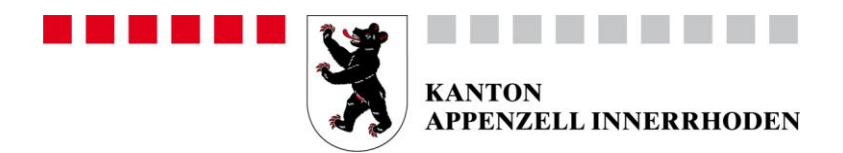

# Erziehungsdepartement

Amt für Berufsbildung und Berufsberatung

# Kurzanleitung zum Berufsbildungsportal Appenzell Innerrhoden

# 1. Login

Initial wurde pro Lehrbetrieb ein Haupt-Login generiert. Jeder Lehrbetrieb hat die Möglichkeit, weitere Logins für zusätzliche Benutzer zu vergeben. Siehe dazu Punkt 2 Benutzerverwaltung.

Das Login erfolgt mittels einer Zwei-Faktor-Authentifizierung, um einen möglichst hohen Datenschutz zu gewährleisten.

Für das erstmalige Einloggen ins Portal gehen Sie wie folgt vor:

- 1. Rufen Sie die Website <u>www.ai.ch/berufsbildungsportal</u> auf und klicken Sie auf den Link «Berufsbildungsportal».
- 2. Geben Sie den von uns zugestellten Benutzernamen und das Passwort ein.
- 3. Wählen Sie Ihre bevorzugte Variante zur Zwei-Faktor-Authentifizierung aus und erfassen die nötigen Daten.
- 4. Geben Sie den erhaltenen Code ein.
- 5. Notieren Sie sich den angezeigten Sicherheitscode für den Fall, dass Ihr Passwort. zurückgesetzt werden müsste.
- 6. Loggen Sie sich im Portal ein.

# 2. Benutzerverwaltung

Zusätzliche Benutzer können Sie im Admin-Panel erfassen:

Admin-Panel <u>https://portal.abraxas.ch/myaccount</u>

Für die detaillierte Anleitung beachten Sie bitte Punkt 3.

# 3. Anleitungen und Helpline

Auf unserer Homepage finden Sie ein Benutzerhandbuch und Kurzvideos mit Hinweisen zur Anwendung.

Info Link:

www.ai.ch/berufsbildungsportal

Bei Fragen, welche mit Hilfe dieser Anleitungen nicht gelöst werden können, wenden Sie sich bitte an uns.

| Helpline: | 071 788 93 67       |
|-----------|---------------------|
| E-Mail:   | berufsbildung@ai.ch |